#### Ultima Wallet & Ultima Farm

Set-up Guide

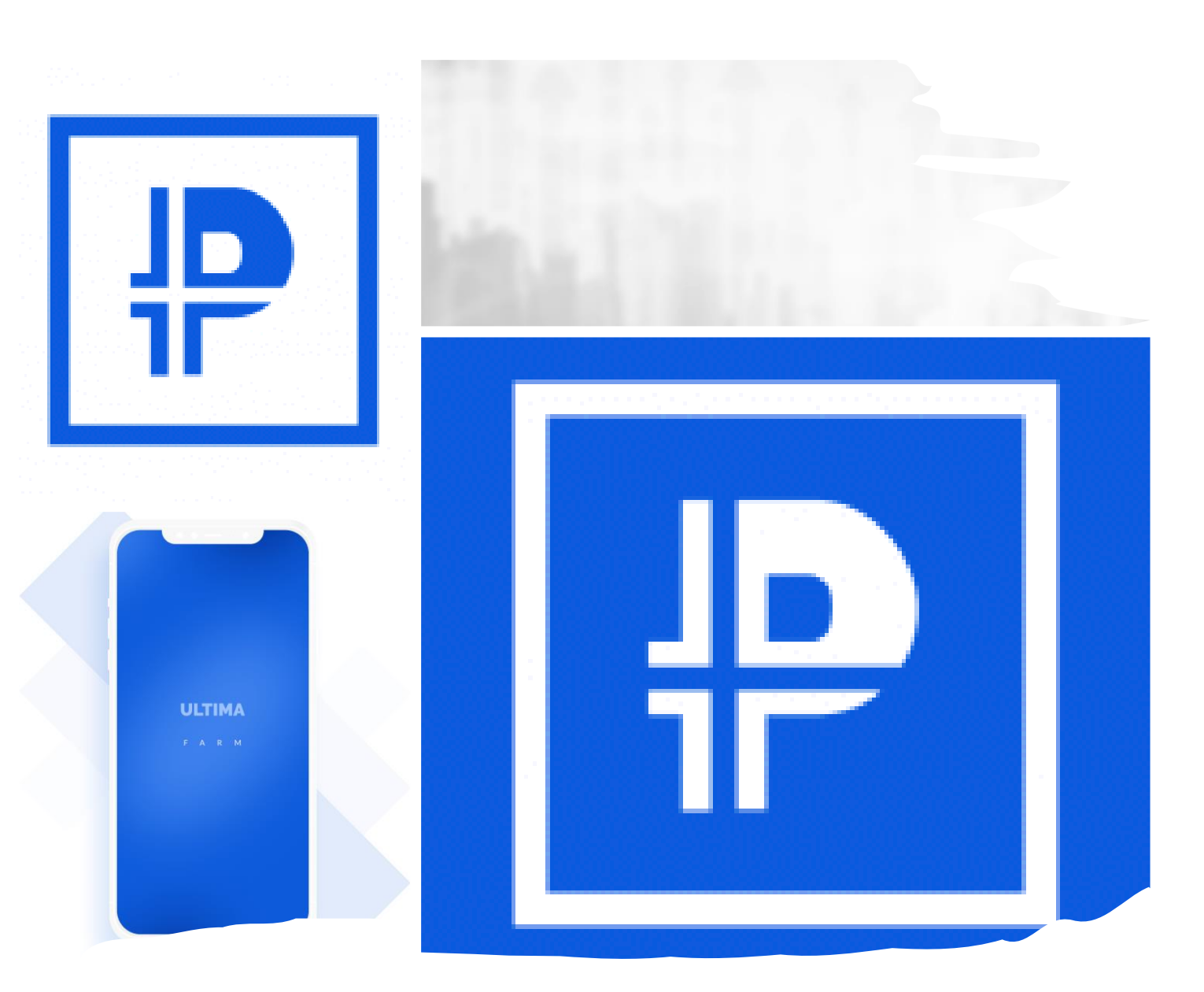

Download the apps from App-Store or Play Store

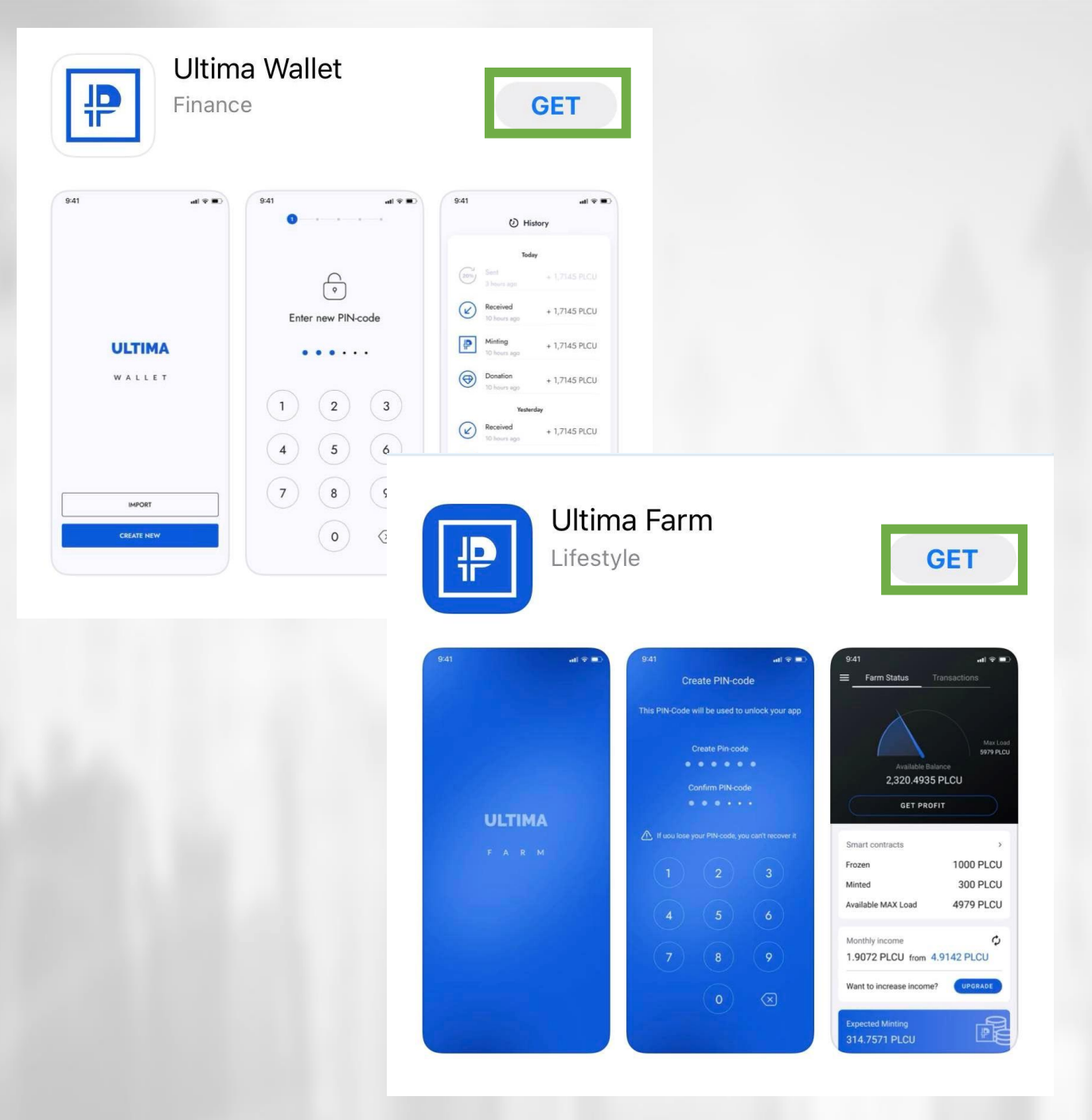

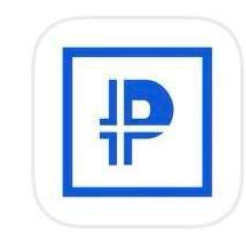

#### Ultima Wallet Finance

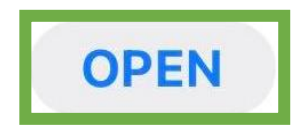

# Start the set-up with the Wallet App

|            | ( <b>■</b> † In | 9:41      | <b>.</b> (■ \$ 16 | 9:41                   | ati 🗢 🔳       |
|------------|-----------------|-----------|-------------------|------------------------|---------------|
|            |                 | 0         | - • • •           | c                      | History       |
|            |                 |           |                   |                        | Today         |
|            |                 | ŕ         |                   | Sent 3 hours ag        | + 1,7145 PLCU |
|            |                 | Enter nev | v PIN-code        | Received 10 hours a    | + 1,7145 PLCU |
| ULTIMA     |                 |           | • • • •           | Minting<br>10 hours a  | + 1,7145 PLCU |
| WALLET     |                 |           |                   | Donation<br>10 hours a | + 1,7145 PLCU |
|            |                 | (1) (     | 2) (3)            |                        | Yesterday     |
|            |                 |           |                   | Received               | + 1,7145 PLCU |
|            |                 | 4         | <b>o</b>          | Minting<br>10 hours a  | + 1,7145 PLCU |
| IMPORT     |                 | 7         | 8) (9)            | Donation<br>10 hours a | + 1,7145 PLCU |
| CREATE NEW |                 | (         | 0 🗵               | Received               | + 1,7145 PLCU |
|            |                 |           |                   | 6                      | \$<br>\$      |

Tutorial

#### When you open the App you will see a tutorial

Click on Skip on the left bottom corner

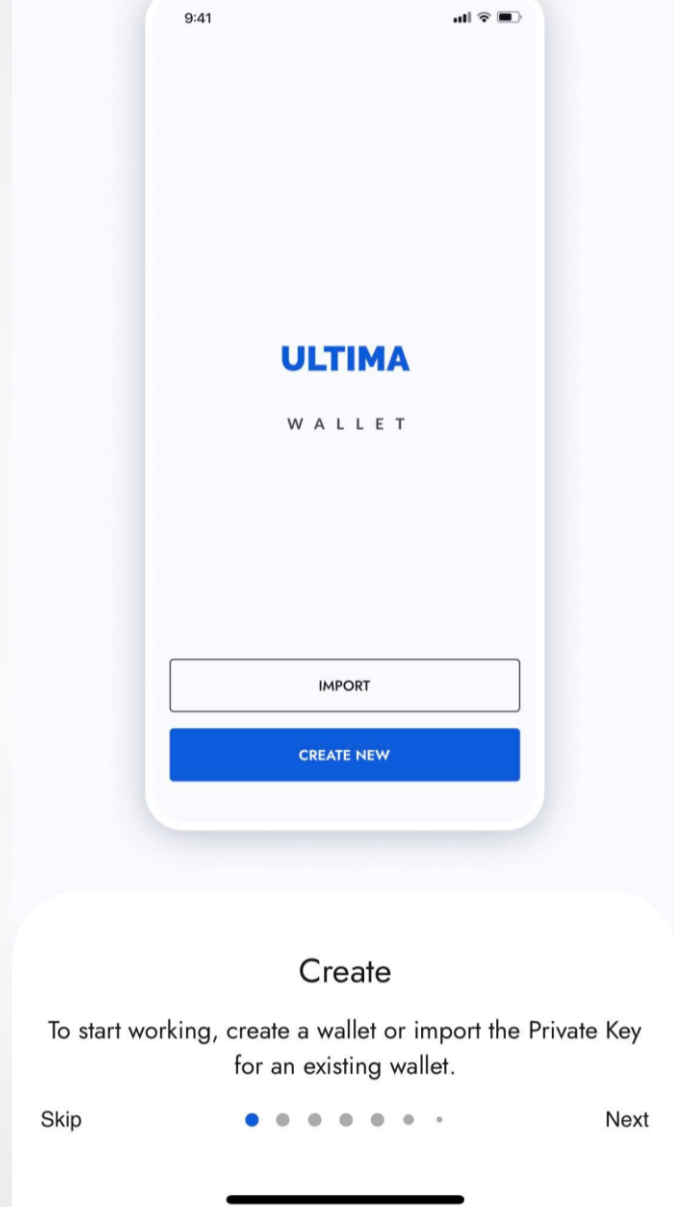

#### Click on "Create New" to start the set-up

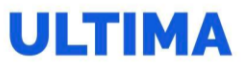

WALLET

IMPORT

CREATE NEW

|  | - | <br> |
|--|---|------|
|  |   | <br> |
|  |   |      |
|  |   |      |

 $\leftarrow$ 

#### 

Enter your current PIN-code

## Create a 6 digit code, which you will use to log in to your wallet

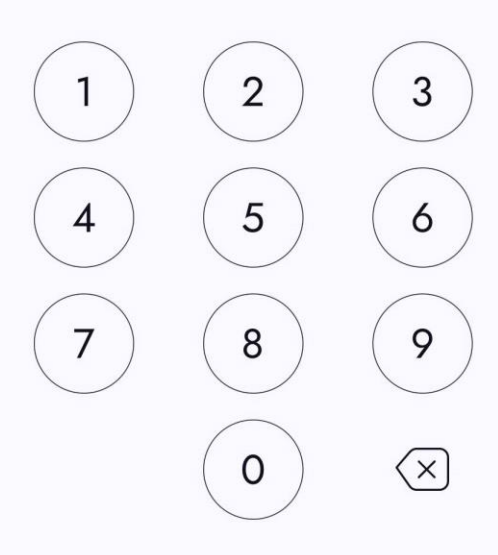

| ← •2 | 0 0 |
|------|-----|
|------|-----|

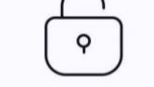

#### Confirm new PIN-code

#### Confirm the log in code

Important !! If you lose your codes, you lose the value that you hold in your wallet

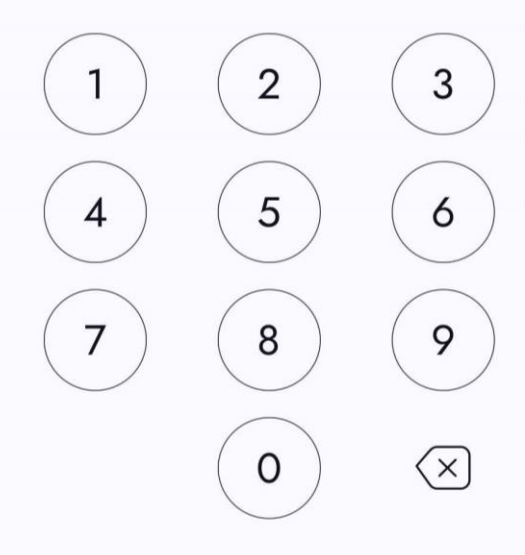

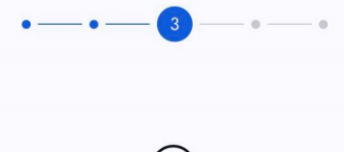

 $\leftarrow$ 

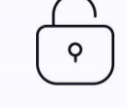

Create PIN

| Create PIN |   |
|------------|---|
| Enter PIN  | 0 |
|            |   |

| Confirm PIN |   |
|-------------|---|
| Enter PIN   | 0 |

## Create a transaction pin code, you will need this code to re-install your wallet

| • — | • — | 3 - | 0 | - • |
|-----|-----|-----|---|-----|
|     |     |     |   |     |

 $\leftarrow$ 

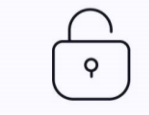

| Create P | IN |
|----------|----|
|----------|----|

#### Create PIN \_\_\_\_\_

| ٢ | Confirm PIN |   |
|---|-------------|---|
|   |             | 0 |
|   |             |   |

#### Click on "Continue" after typing in the code twice

Important !! If you lose your codes, you lose the value that you hold in your wallet

CONTINUE

Abb Store

 $\leftarrow$ 

•—•—•—•

Here is your recovery data. Write it down or print it. Do not share your date with third parties or load it on digital devices. This is not safe.

Your PLCU Wallet address

#### PLCU Wallet Private Key

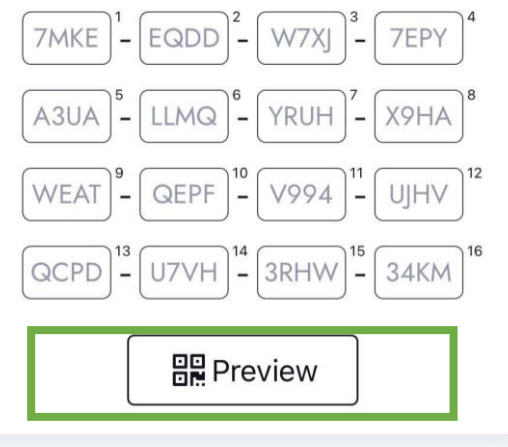

## Now you will see your "Private Keys", you need to write down these codes and save them

Important !! If you lose your codes, you lose the value that you hold in your wallet

I saved the data and recorded Transport PIN

Create new

## Your "Private Keys", are available as a QR code, Click on "Preview" to see the QR code

Important !! If you lose your codes, you lose the value that you hold in your wallet

App Store

 $\leftarrow$ 

Here is your recovery data. Write it down or print it. Do not share your date with third parties or load it on digital devices. This is not safe.

I saved the data and recorded Transport PIN

Create new

Here is your recovery data. Write it down or print it. Do not share your date with third parties or load it on digital devices. This is not safe.

To save you data please scan this screen and print the resulting image

Varia DI CILI VA/allata ala

U2xHTVRbhqXc28ALWmeFM2tMKgacGZqBQ3wd6

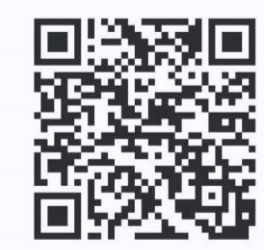

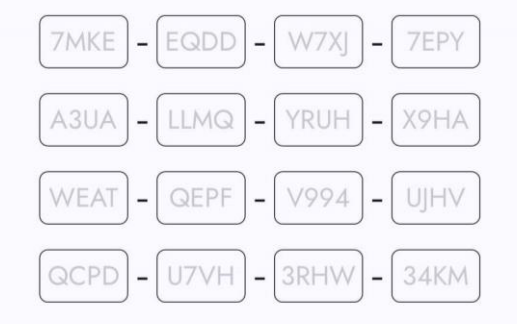

Transport PIN: 0211

OK

## Store all your codes OFFLINE, not on your phone and never send them through internet

Important !! If you lose your codes, you lose the value that you hold in your wallet

#### Abb Proce

 $\leftarrow$ 

•—••—••

Here is your recovery data. Write it down or print it. Do not share your date with third parties or load it on digital devices. This is not safe.

Your PLCU Wallet address
U2xHTVRbhqXc28ALWmeFM2tMKgacGZqBQ3wd6

#### PLCU Wallet Private Key

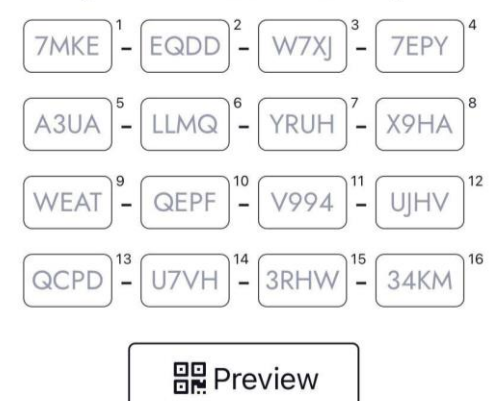

## Tick in the box and click on "Create New" after saving your private keys

Important !! If you lose your codes, you lose the value that you hold in your wallet

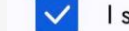

I saved the data and recorded Transport PIN

Create new

|   | App Store                                                                                                    |
|---|----------------------------------------------------------------------------------------------------|
|   | ← •—•—• <u></u> 5                                                                                                    |
|   | Verify your mnemonic                                                                                                    |
|   |                                                                                                    |
|   | To save you data please scan this screen and print<br>the resulting image                                                                                                    |
|   | $\left[\begin{array}{c} XXXX \end{array}\right]^{1} - \left[\begin{array}{c} XXXX \end{array}\right]^{2} - \left[\begin{array}{c} XXXX \end{array}\right]^{3} - \left[\begin{array}{c} XXXX \end{array}\right]^{4}$ |
|   | $\begin{array}{ c c c c c c c c c c c c c c c c c c c$                                                                                                    |
|   | $\begin{array}{ c c c c c c c c c c c c c c c c c c c$                                                                                                    |
| • | $\begin{array}{ c c c c c c c c c c c c c c c c c c c$                                                                                                    |
|   | Enter Transport PIN                                                                                                    |
|   | Enter PIN                                                                                                    |
|   | 🗄 Scan QR                                                                                                    |
| ) | Enter the symbols of private key and Transport PIN<br>that you saved before                                                                                                    |
|   |                                                                                                    |

Type in your private keys and your transaction pin or scan the QR code Click on "Verify" to continue

# Verify your mnemonic To save you data please scan this screen and print the resulting image 7MKE <sup>1</sup> - EQDD <sup>2</sup> - W7XJ <sup>3</sup> - 7EPY <sup>4</sup> A3UA <sup>5</sup> - LLMQ <sup>6</sup> - YRUH <sup>7</sup> - X9HA <sup>8</sup> WEAT <sup>9</sup> - QEPF <sup>10</sup> V994 <sup>11</sup> - UJHV <sup>12</sup> QCPD <sup>13</sup> U7VH <sup>14</sup> 3RHW <sup>15</sup> 34KM <sup>16</sup> Enter Transport PIN

 $\leftarrow$ 

#### ✓ Your wallet has been backed up!

Do not show your private key to anyone. Protect it in the same way as your personal document (for example, password or ID Card)

CANCEL

CONTINUE

## Your private keys are now confirmed, click on "Continue"

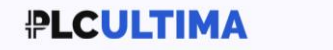

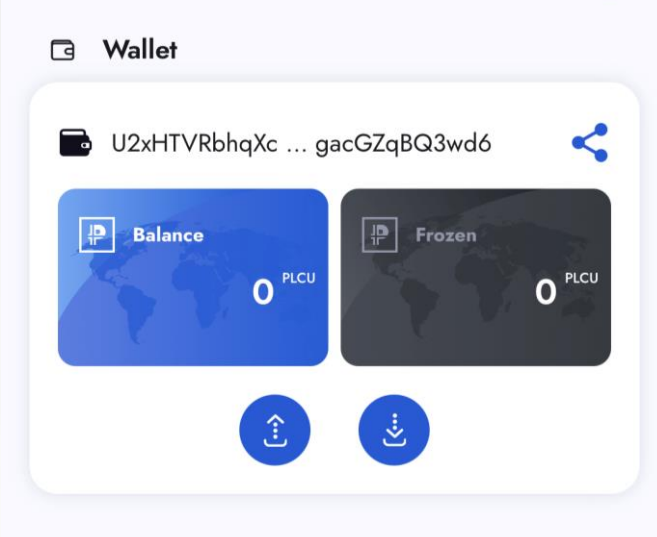

 $(\mathcal{I})$ 

맖

<del>(</del>ଦ୍ଧି

## Your Ultima Wallet is now installed, you need to connect it to your back office

Click on the cogs in the bottom right corner

#### Click on "Log in" in the menu

| Secu               | ırity             |        |            |  |
|--------------------|-------------------|--------|------------|--|
| Ð                  | Change PIN        |        |            |  |
| Ô                  | Allow Touch ID    |        | $\bigcirc$ |  |
| Sup                | port              |        |            |  |
| ?                  | Tutorial          |        |            |  |
| PLC                | J Wallets Control |        |            |  |
| ŕ                  | PLCU Wallet Expor | t      |            |  |
| PLCU Wallet Import |                   |        |            |  |
| Ŵ                  | Delete PLCU Walle | ŧ      |            |  |
| Ther               | ne                |        |            |  |
| රිූ                | System            |        | $\sim$     |  |
| Auth               | orization         |        |            |  |
| Ģ                  | Log In            |        |            |  |
|                    | 1.0.0             | 0 (38) |            |  |
| ណ                  | $\odot$           |        | ැබි        |  |

Use the same email address and password you registered within the system, tick in the box and click on "Sign in"

#### ULTIMA

 $\leftarrow$ 

| N | Α | L | L | E | т |
|---|---|---|---|---|---|
|   | ~ | - | - | - |   |

| Email          |   |
|----------------|---|
| Enter Email    |   |
| Password —     |   |
| Enter Password | 0 |

| By signing in you agree to Privacy Policy and |
|-----------------------------------------------|
| Terms of Service                              |

SIGN IN

Now you need to set your "Main Wallet", click on "Set Main Wallet" in the menu

|                              |            |             | ys |                                 |  |  |  |
|------------------------------|------------|-------------|----|---------------------------------|--|--|--|
| ٢                            | Change H   | MN          |    |                                 |  |  |  |
| Settings                     |            |             |    |                                 |  |  |  |
| ß                            | Set Up M   | ain Wallet  |    |                                 |  |  |  |
| Sup                          | port       |             |    |                                 |  |  |  |
| <ol> <li>Tutorial</li> </ol> |            |             |    |                                 |  |  |  |
| PLCU Wallet Control          |            |             |    |                                 |  |  |  |
| ŕ                            | PLCU Wa    | llet Export |    |                                 |  |  |  |
| PLCU Wallet Import           |            |             |    |                                 |  |  |  |
| Ŵ                            |            |             |    |                                 |  |  |  |
| Theme                        |            |             |    |                                 |  |  |  |
| ලි                           | System     |             |    | $\sim$                          |  |  |  |
| Aut                          | horization |             |    |                                 |  |  |  |
| ଜ                            | Ċ          | Ð           |    | \<br>\<br>\<br>\<br>\<br>\<br>\ |  |  |  |
|                              |            | 0           |    |                                 |  |  |  |

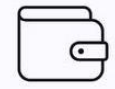

#### Set Up Main Wallet

Before setting up your PLCU Farm, You need to define your main wallet. You need to choose main wallet for minting from your wallets or use another wallet.

## Now click on "Use Main Wallet",

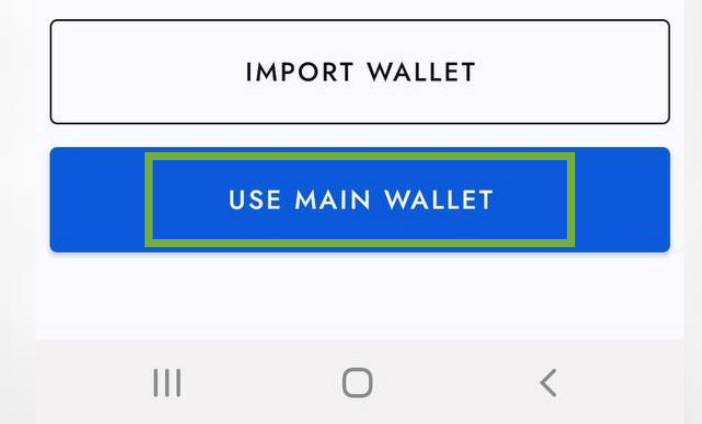

### Your main wallet is set for minting click on "OK",

c

#### Set Up Main Wallet

Before setting up your PLCU Farm, You need to define your main wallet. You need to choose main wallet for minting from your wallets or use

#### ⊘ Congratulations!

Current wallet is now bind to your Ultima Farm!

CANCEL

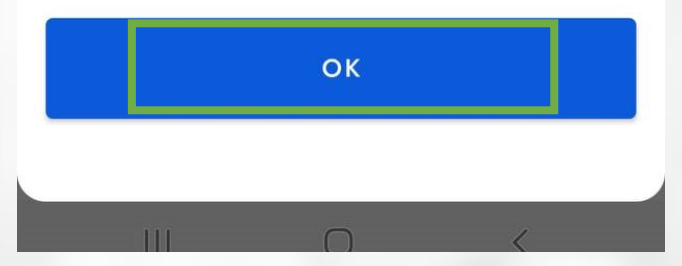

Your wallet set-up is now complete and you can see the dashboard

To start with the Farm setup click on the blue set up button

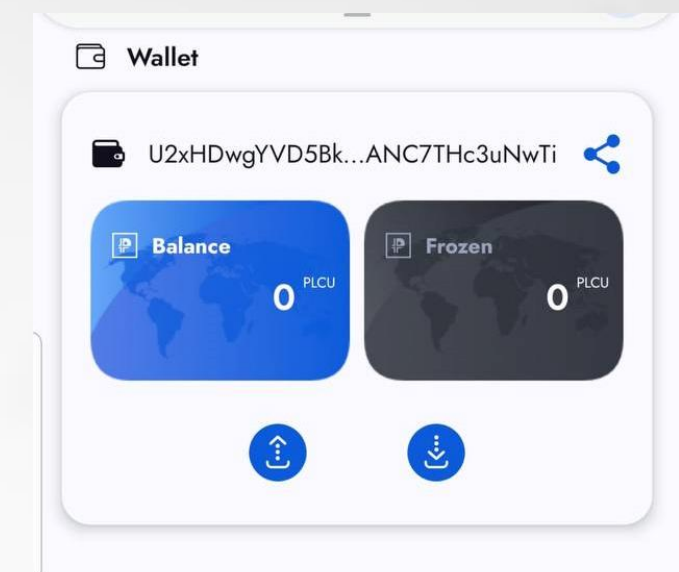

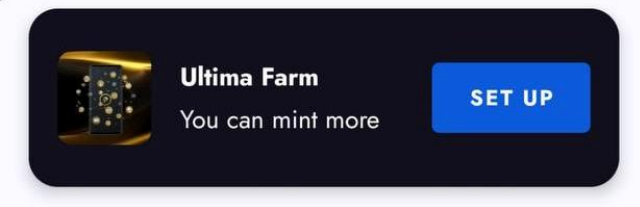

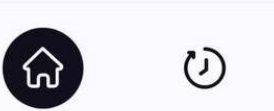

ති

## You will now start the set-up process of your Farm app

Click on "Go to Farm" This will automatically take you to the Farm app

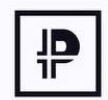

Go to Farm

Please, use Ultima Farm app to finish set up of your Minting Farm

CANCEL

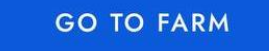

# When you open the farm it shows the tutorials. Click on "Skip" to get started

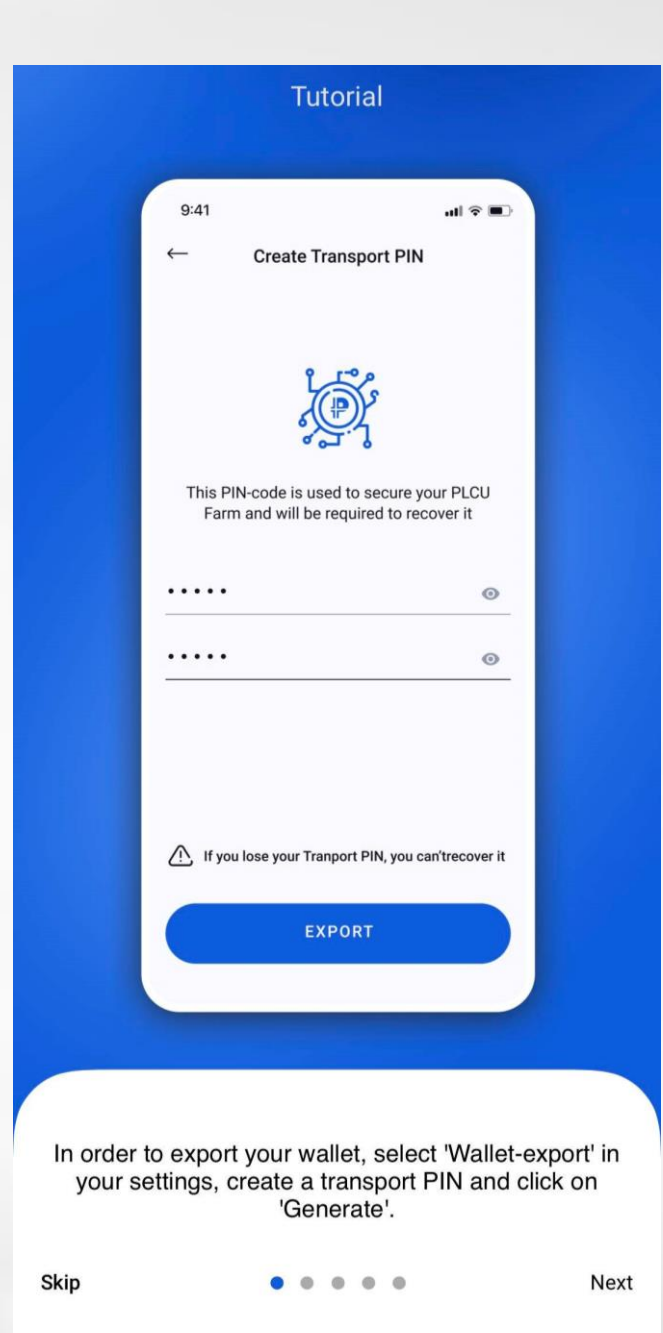

## Type in your email address and password, slide the button and sign in

| ULTIMA |                        |                               |        |            |          |
|--------|------------------------|-------------------------------|--------|------------|----------|
|        |                        | FΑ                            | R      | М          |          |
| Your   | E-mail                 |                               |        |            |          |
| Your   | Passwor                | d                             |        |            | ø        |
|        |                        |                               |        |            |          |
|        |                        |                               |        |            |          |
|        |                        |                               |        |            |          |
|        |                        |                               |        |            |          |
|        |                        |                               |        |            |          |
| •      | By signing<br>Terms of | g in you ag<br><u>Service</u> | ree to | Privacy Po | licy and |
|        |                        |                               |        |            |          |

SIGN IN

# Create a log in pin code to your Farm.

# You can use the same as you used for the wallet

Create PIN-code This PIN-Code will be used to unlock your app Create PIN-code OOOOOOOO Confirm PIN-code

▲ If you lose your PIN-code, you can't recover it

5

8

3

6

9

 $\langle \times \rangle$ 

#### Create a transport pin code to your Farm.

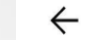

Create Transport PIN

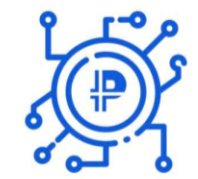

This PIN-code is used to secure your Ultima Farm and will be required to recover it

#### Create PIN 🔌 Confirm PIN-code

## You can use the same as you used for the wallet

#### Then click on "Export"

If you lose your Tranport PIN, you can't recover it

EXPORT

Now you can see the private keys for your Farm Write them down on a piece of paper and put them in a safe place

## Slip the button and click on "Go back to Farm"

(\*personal details are covered on this picture)

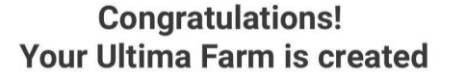

Your Ultima Farm Address

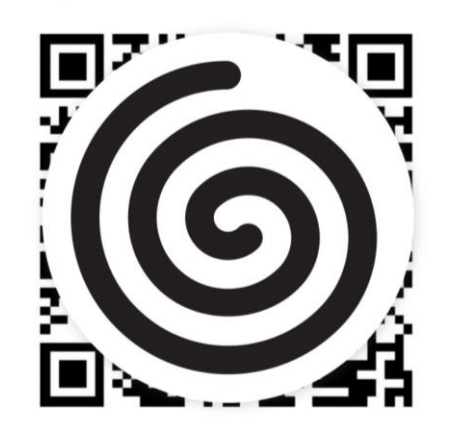

The private key Ultima Farm

ABCD-1234-ABCD-1234-ABCD 1234-AB12-34CD-2345-ABCD 4321-DCBA-DECB-12ED 4321-ABCD-ABCD-1234-GV

Insert PIN-code

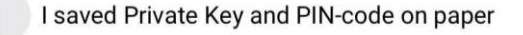

GO BACK TO FARM

## Your Farm is installed and now you need to get your Minter to have Max Load and freeze PLCU

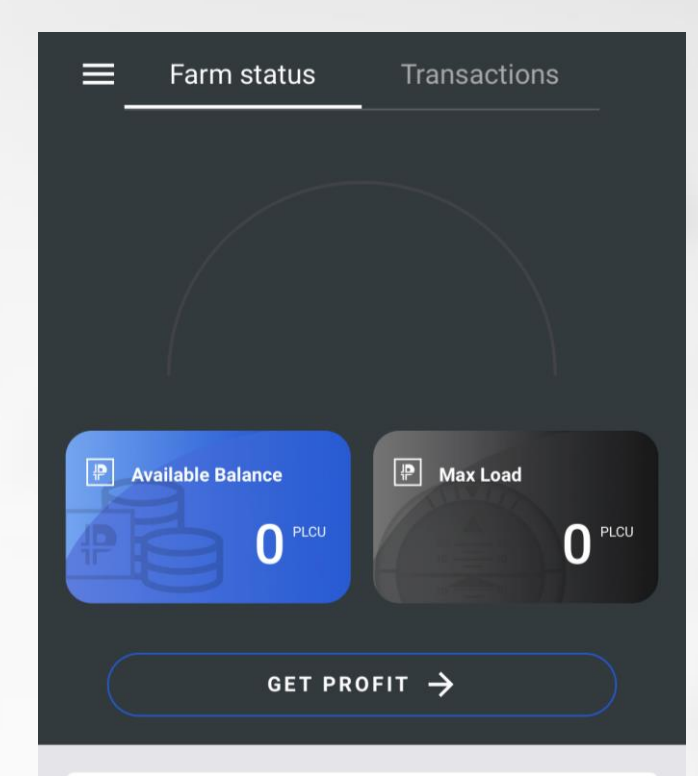

| Smart Contracts   | >           |
|-------------------|-------------|
| Frozen            | 0.0000 PLCU |
| Minted            | 0.0000 PLCU |
| Available MaxLoad | 0.0000 PLCU |

#### ULTIMA